## **Authentication Procedure for Wired users**

This is the document for Authenticating PC/Laptop to access the Internet.

Step 1 : Press Window button and type **Services** and click on it.

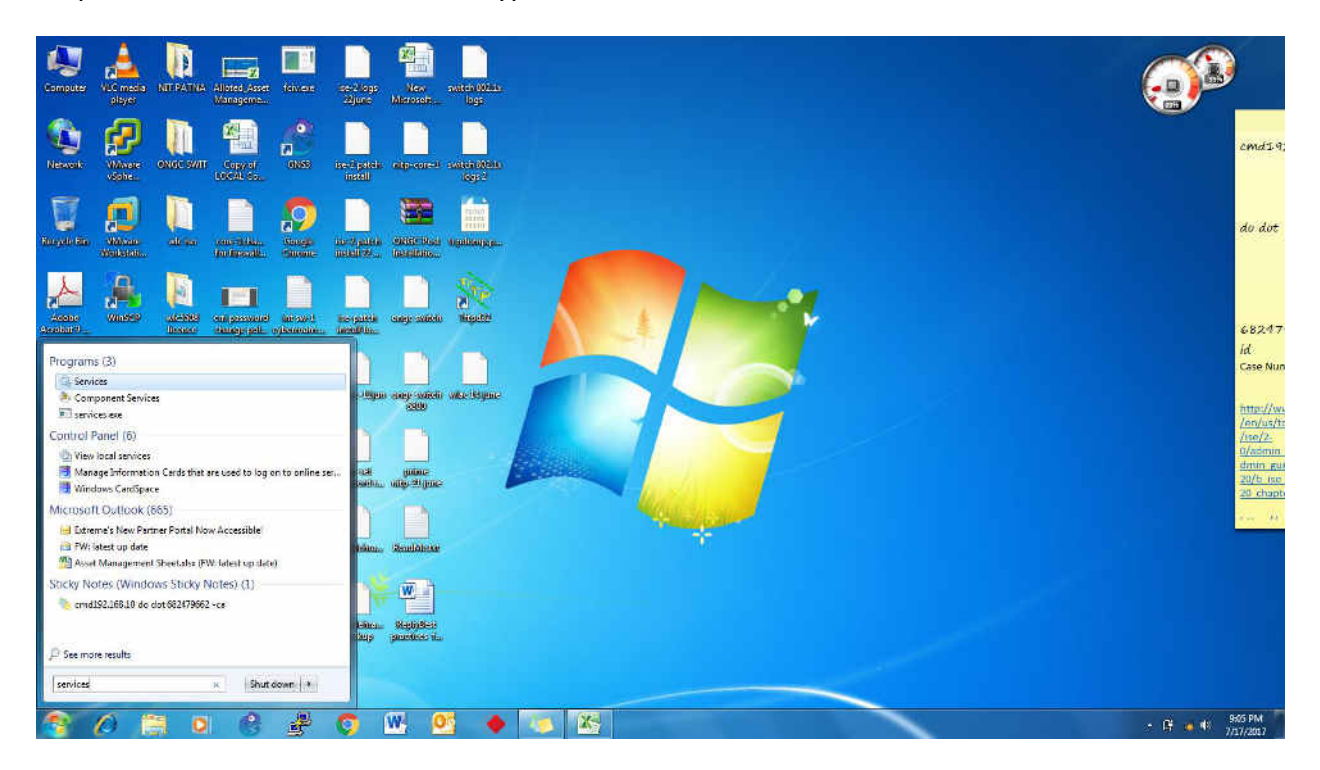

Step 2. Go to Wired Auto Config.

| ulti () Services (Local)        |                           |                 |          |              |            |  |
|---------------------------------|---------------------------|-----------------|----------|--------------|------------|--|
| Select an item to view its deap | ston Neme 5               | Description     | Seature  | Startup Type | i On As    |  |
|                                 | C. Artsel Installer (     | Provides Us     |          | Manual       | al Sector. |  |
|                                 | Adaptive Brightmen A      | Monitors d.     |          | Manuel       | al Service |  |
|                                 | Application Esperi P      | Processes a     | Started  | Manual       | al System. |  |
|                                 | Application Identity      | Determines      |          | Manual       | al Senice  |  |
|                                 | Application Infor.        | acilitates to   | Started  | Manual       | al Syste   |  |
|                                 | Application Layer P       | Provides su     |          | Manual       | al Service |  |
|                                 | 🔍 Application Mana P      | Processes in    |          | Manual       | al Syste   |  |
|                                 | GASPINET State Ser., P    | Provides sul    |          | Manual       | twork S.,  |  |
|                                 | Background Intell 1       | iransfers fil   | Started  | Automatic (0 | al Syste   |  |
|                                 | 🖏 Base Filtering Engr 1   | he Base Hil     | Started  | Automatic    | al Service |  |
|                                 | Bill.ocker Drive En., 8   | SDESVC hos.     |          | Manual       | al Syste   |  |
|                                 | Block Level Backu 1       | me WEENG        |          | Manual       | al Syste   |  |
|                                 | G Electroth Support T     | The Bluetow     |          | Mamual       | al Service |  |
|                                 | BranchCathe 7             | This service /. | 0230100  | Manual       | wenk S     |  |
|                                 | G Certificate Propag., 1  | oper veer       | Storied  | Manual       | al System  |  |
|                                 | CNG Key Isolation         | the CNO ke      | Started  | Manus        | al system  |  |
|                                 | COM-EVER Syst. 3          | supports by     | manten   | Nutomatic    | al senice  |  |
|                                 | Con- System Ap., A        | Manages ch      | Contract | Manual       | al System  |  |
|                                 | Condectal Manager 3       | Description of  | Juertea  | kinouni      | al System  |  |
|                                 | Coustographic Ser         | Provides fo.    | Started  | Automatic    | work S     |  |
|                                 | COM Secure From 1         | The DOOM        | Started  | Automatic    | ni Sunte   |  |
|                                 | Desktop Window P          | rovicles De     | Started  | Automatic    | al Syste   |  |
|                                 | C DHCP Chait              | constors an     | Started  | Automatic    | al Service |  |
|                                 | C Diagnostic Policy 1     | The Diagno      | Started  | Automatic.   | al Sentce  |  |
|                                 | C Diagnostic Service 1    | The Diagno      | Started  | Manual       | al Service |  |
|                                 | Disgnostic System., T     | The Diagno      |          | Manual       | al System  |  |
|                                 | 🕞 Diagnostics Tracki 7    | The Diagon      | Started  | Automatie    | al System  |  |
|                                 | 🔍 Dick Defragmenter 🛛 P   | Povides Dis     |          | Manusi       | al System  |  |
|                                 | 👊 Distributed Link Tr., 🖄 | Maintains i     | Started  | Automatic    | al Syste   |  |
|                                 | 🔍 Distributed Transa 🤇    | Coordinates.    |          | Manual       | svork S    |  |
|                                 | DNS Client 7              | The DNS CI      | Started  | Automatic    | swork S    |  |
|                                 | Encrypting File Sy P      | Provides th     |          | Manual       | al Syste   |  |
|                                 | Schensible Authen         | The Extensi     | Started  | Manual       | al Syste   |  |
|                                 | Fax                       | mables you      | 1.00     | Manual       | twork S    |  |
| has not the set                 | S. FieZila Server FL.     |                 | Started  | Automatic    | al syste   |  |

3. Click on Wired Auto Config and click on Start (see top left corner).

| Services (Local)                      |                                                                                                    |                             |                    |               |                              |  |
|---------------------------------------|----------------------------------------------------------------------------------------------------|-----------------------------|--------------------|---------------|------------------------------|--|
| Wired AutoConfig                      | Name                                                                                                    | Description                 | Status             | Startup Type  | Log On As                    |  |
|                                       | 😪 WebEr Service Ho                                                                                                    | WebEs Sup.,                 | Started            | Automatic     | Local Syste                  |  |
| Start the service                     | WinAgents TFTP S                                                                                                    | Processes fil               | Started            | Automatic     | Local System                 |  |
|                                       | Windows Activati                                                                                                    | Feforms W                   |                    | Idamual       | Local Syste                  |  |
| Description:                          | 🕼 Windows Audio                                                                                                    | Manages au                  | Started            | Automatic     | Local Service                |  |
| The Wired AutoConfig (DOT3SVC)        | 🔍 Windows Audia E.,                                                                                                    | Manages au                  | Started            | Automatic.    | Local Syste                  |  |
| Service is responsible for performing | 😪 Windows Backup                                                                                                    | Provides Wi                 |                    | Manual        | Local Syste                  |  |
| Ethernet interfaces. If your current  | 🔍 Windows Biometri                                                                                                    | The Windo                   |                    | Manual        | Local Syste                  |  |
| wired network deployment enforces     | 🗳 Windows CardSpa                                                                                                    | Securely in                 |                    | Manual        | Local Syste                  |  |
| 902.1X suthentication, the DOT35VC    | Windows Color Sy                                                                                                    | The WcsPlu                  |                    | Manual        | Local Service                |  |
| for establishing Laver 2 connectivity | Windows Connect                                                                                                    | WENCSVE                     |                    | Idampai       | Local Service                |  |
| and/or providing access to network    | 😪 Windows Defender                                                                                                    | Protection a                |                    | Manual        | Local Syste                  |  |
| resources. Wired networks that do     | Windows Driver F                                                                                                    | Creates and                 | Started            | Manual        | Local Syste                  |  |
| inoffected by the DOT3SVC service     | Q Windows Error Re                                                                                                    | Allows error                |                    | Manual        | Local Syste                  |  |
|                                       | 😪 Windows Event C                                                                                                    | This service                |                    | Manual        | Network S.,                  |  |
|                                       | 🔍 Windows Event Log                                                                                                    | This service                | Started            | Automatic     | Local Service                |  |
|                                       | Windows Firewall                                                                                                    | Windows Fi                  | Started            | Automatic     | Local Service                |  |
|                                       | Windows Font Cell                                                                                                    | Optimizes p                 | Starteci           | Autometic (D- | Local Service                |  |
|                                       | Windows Image A                                                                                                    | Frevides im                 | Started            | Automatic     | Local Service                |  |
|                                       | Windows Installer                                                                                                    | Adds, medi                  |                    | Manual        | Local System                 |  |
|                                       | G Windows Manage                                                                                                    | Provides a c                | Started            | Automatic     | Local Syste                  |  |
|                                       | Windows Media C                                                                                                    | Windows M.,                 |                    | Manual        | Network S.,                  |  |
|                                       | Windows Medie C                                                                                                    | Starts and st               |                    | Manual        | Network S.,                  |  |
|                                       | Windows Media P                                                                                                    | Shares Win                  | Started            | Automatic (D_ | Network S.,                  |  |
|                                       | Windows Medale                                                                                                    | Enables met                 | 02075562           | Manual        | Local System                 |  |
|                                       | Windows Presenta                                                                                                    | Optimizes p                 | Started            | Manual        | Local Service                |  |
|                                       | Windows Kemote                                                                                                    | Windows Run                 | -<br>              | Manual        | Network Dw                   |  |
|                                       | windows search                                                                                                    | Provides co                 | Started            | Automatic (02 | Local Syste                  |  |
|                                       | windows sime                                                                                                    | Maintains d                 | 1                  | Manual        | Local Service                |  |
|                                       | windows Update                                                                                                    | Enables the                 | Stated             | Automatic (0  | Local System                 |  |
|                                       | Califier I for an Court                                                                                                    | The Minut                   | Started            | Address       | Local Service                |  |
|                                       | we wared AutoComig                                                                                                    | The Wired                   | 1.222              | AUCOMISTIC    | Local System                 |  |
|                                       | State of the state of the state | Desilder or                 | JUNER              | Advantation . | Local System                 |  |
|                                       | C Wederation                                                                                                    | Frovides pen                | Sector             | Automatic     | Aldered E                    |  |
|                                       | Children State Confin                                                                                                    | This series                 | Central            | Automatic     | Land Contract                |  |
|                                       | Workstation<br>WWAN AutoConfig                                                                                                    | Creates and<br>This service | Started<br>Started | Automatic     | Network 5.,<br>Local Service |  |

Step 4. Right click on Wired Auto Config and select Properties

| Computer                 | C Services             | The second second                                                                                                    | -                                                                                          |                                                         |                               |                                                                |                                                                                  |                   |
|--------------------------|------------------------|----------------------------------------------------------------------------------------------------|--------------------------------------------------------------------------------------------|---------------------------------------------------------|-------------------------------|----------------------------------------------------------------|----------------------------------------------------------------------------------|-------------------|
|                          |                        |                                                                                                    |                                                                                            |                                                         |                               |                                                                |                                                                                  |                   |
| 2                        | 🔕 Services (Local)     | C Services (Local)                                                                                                    |                                                                                            |                                                         |                               |                                                                |                                                                                  |                   |
| ibritik                  |                        | Wired AutoConfig                                                                                                    | Name                                                                                       | Description                                             | Status                        | Startup Type                                                   | Log On As                                                                        |                   |
| Carlos Network           |                        | Step the service<br>Restart the service<br>Description:                                                                                                    | Windows Firewall<br>Windows Font Ca<br>Windows Image A<br>Windo Start                      | Windows Fi<br>Optimizes p<br>Provides im                | Started<br>Started<br>Started | Automatic<br>Automatic (D<br>Automatic<br>Manual<br>Automatic  | Local Service<br>Local Service<br>Local Service<br>Local Syste<br>Local Syste    |                   |
| Kanyata Bar              |                        | The Wired AutoConfig (DOT3SVC)<br>service is responsible for performing<br>IEEE 802.1X authentication on<br>Ethernet interfaces. If your current<br>wired network deployment enforces<br>802.1X authentication, the DOT3SVC<br>service should be configured to run<br>for establishing Jayor 2 connectivity | Windo Stop Windo Windo Windo Windo Windo Windo Windo Windo All Tasl Windo                  | s )                                                     | Started                       | Manuai<br>Manuai<br>Automatic (D<br>Manuai<br>Manuai<br>Manuai | Network S<br>Network S<br>Network S<br>Local Syste<br>Local Service<br>Network S |                   |
| Fa,                      |                        | and/or providing access to network<br>resources. Wired networks that do<br>not enforce 802.1X authentication are<br>unaffected by the DOT3SVC service.                                                                                                    | Windo Refresh<br>Windo Proper<br>Windo Windo                                               | ties                                                    | Started<br>Started            | Automatic (D.,,<br>Manual<br>Automatic (D.,,<br>Manual         | Local Syste<br>Local Service<br>Local Syste                                      |                   |
| allowed:                 |                        |                                                                                                    | Wiled Portocoring<br>WILAN AutoConfig<br>WMI Performance<br>Workstation<br>WWAN AutoConfig | The WLANS<br>Provides pe<br>Creates and<br>This service | Started<br>Started<br>Started | Automatic<br>Automatic<br>Manual<br>Automatic<br>Manual        | Local Syste<br>Local Syste<br>Local Syste<br>Network S<br>Local Service          |                   |
|                          |                        |                                                                                                    | ( <b>4</b> )                                                                               |                                                         | (IV.).                        |                                                                | 1.6                                                                              |                   |
| Cisco Padae<br>Taxae din | Opens the properties o | ∖ Extended √ Standard /<br>lialog box for the current selection.                                                                                                    |                                                                                            |                                                         |                               |                                                                |                                                                                  | Windon<br>Build J |

Step 5. Select Automatic from Startup type and Click on Apply and OK.

| W H St                                                                                                    | 0                              |                                                                                                    | wired 802.1x authentication -                                                                                                    | Microsoft Word                                                                                                    |                                       | - 5 X                 |
|----------------------------------------------------------------------------------------------------|--------------------------------|----------------------------------------------------------------------------------------------------|----------------------------------------------------------------------------------------------------|----------------------------------------------------------------------------------------------------|---------------------------------------|-----------------------|
| Ele H                                                                                                    | ome Insert Pag                 | e Eayout P                                                                                                    | leferences Mailings Review View Acrobat                                                                                                    |                                                                                                    |                                       | • ?                   |
| Paste J Fo                                                                                                    | G Services<br>File Action View | Help                                                                                                    | ALCON STREET OF STREET                                                                                                    |                                                                                                    | BbCc AaB AaBbCc. AaBbCcDi , Change    | Find =<br>Car Replace |
| Clipbon                                                                                                    | (+ +) 🖬 🗉 (                    | 2 10 10 1                                                                                                    |                                                                                                    |                                                                                                    | Styles G                              | Editing               |
| Nevigation<br>Search Docur<br>33 5<br>This docu<br>contain h<br>To create<br>create nev<br>document<br>heading t | Services (Local)               | Vired Aut.<br>Stop the se<br>Restart the<br>Description<br>The Wired 4<br>service is re<br>IEEE 802.1X suth<br>service a hor<br>resources. I<br>not enforce<br>unaffected<br>Letended | Wired AutoConfig Properties (local Computer) Example   General Log On Recovery Dependencies Service name: dotSave   Datalay name: Wed AutoConfig Description: The Vired AutoConfig (DOT3SVC) service is example. The Vired AutoConfig (DOT3SVC) service is example. The Vired AutoConfig (DOT3SVC) service is exam | Ratup Type Log On As Automatic Local Service<br>Automatic (D Local Service<br>Automatic (D Local Service<br>Automatic Local Syste<br>Vanual Local Syste<br>Vanual Local Syste<br>Vanual Local Service<br>Vanual Local Service<br>Vanual Local Service<br>Vanual Local Service<br>Vanual Local Service<br>Vanual Local Service<br>Vanual Local Service<br>Vanual Local Service<br>Vanual Local Syste<br>Vanual Local Syste |                                       |                       |
| 1                                                                                                    | -                              | -                                                                                                    |                                                                                                    |                                                                                                    | 1 1 1 1 1 1 1 1 1 1 1 1 1 1 1 1 1 1 1 | 1                     |
|                                                                                                    |                                |                                                                                                    |                                                                                                    |                                                                                                    | Contraction of Balance                | 0                     |
| Page: 3 of 9                                                                                                    | Words: 184 3                   |                                                                                                    |                                                                                                    |                                                                                                    |                                       | • • •                 |
| <b>3</b> (                                                                                                    | 0 📋 (                          | > 0                                                                                                    | 🕴 🔶 🥺 🧐 🌍 🐣 🛃                                                                                                    |                                                                                                    | - * #                                 | 1:45 AM<br>10/10/2017 |

Close the Page.

**Step 6.** Go to **Control Panel > Network and Internet > Network Sharing Center> Change Adapter Settings**.

| Organize *                                                                                                    | + + Select recover connections |
|----------------------------------------------------------------------------------------------------|--------------------------------|
| Local Area Connection<br>Network Connection<br>Network Connection<br>Net |                                |
|                                                                                                    |                                |
|                                                                                                    |                                |
|                                                                                                    |                                |
|                                                                                                    | 900 PM                         |

Step 7. Right Click on Local Area Connection

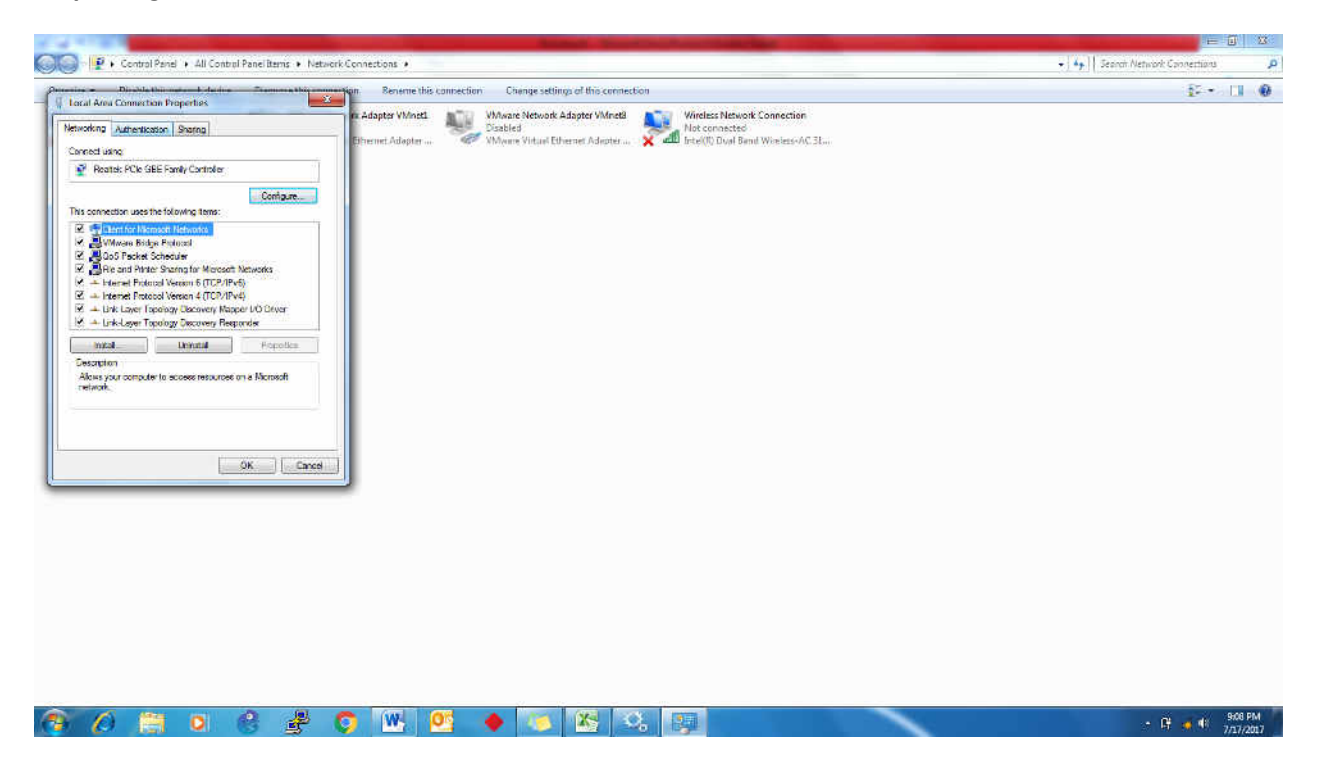

Step 8. Click on Authentication and check on Enable IEEE 802.1X authentication.

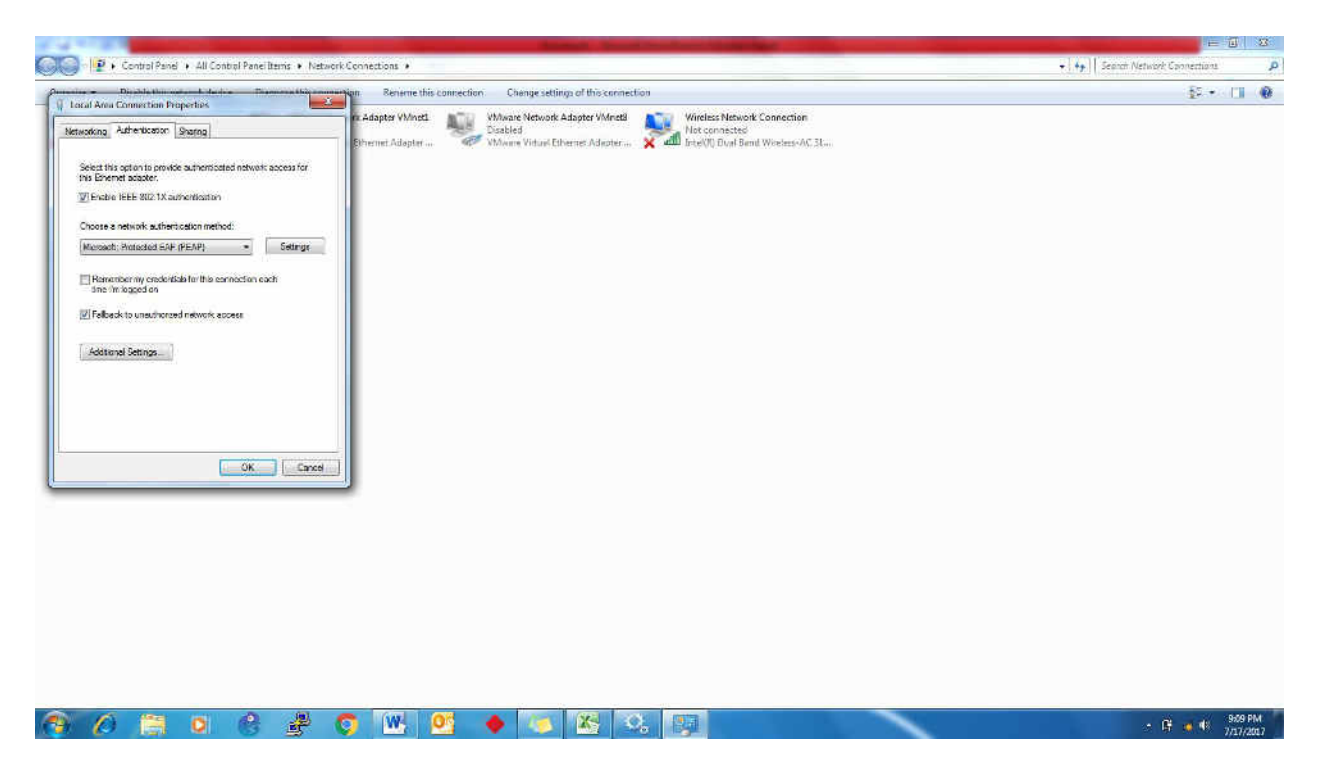

Step 9. Deselect the Validate server certificate.

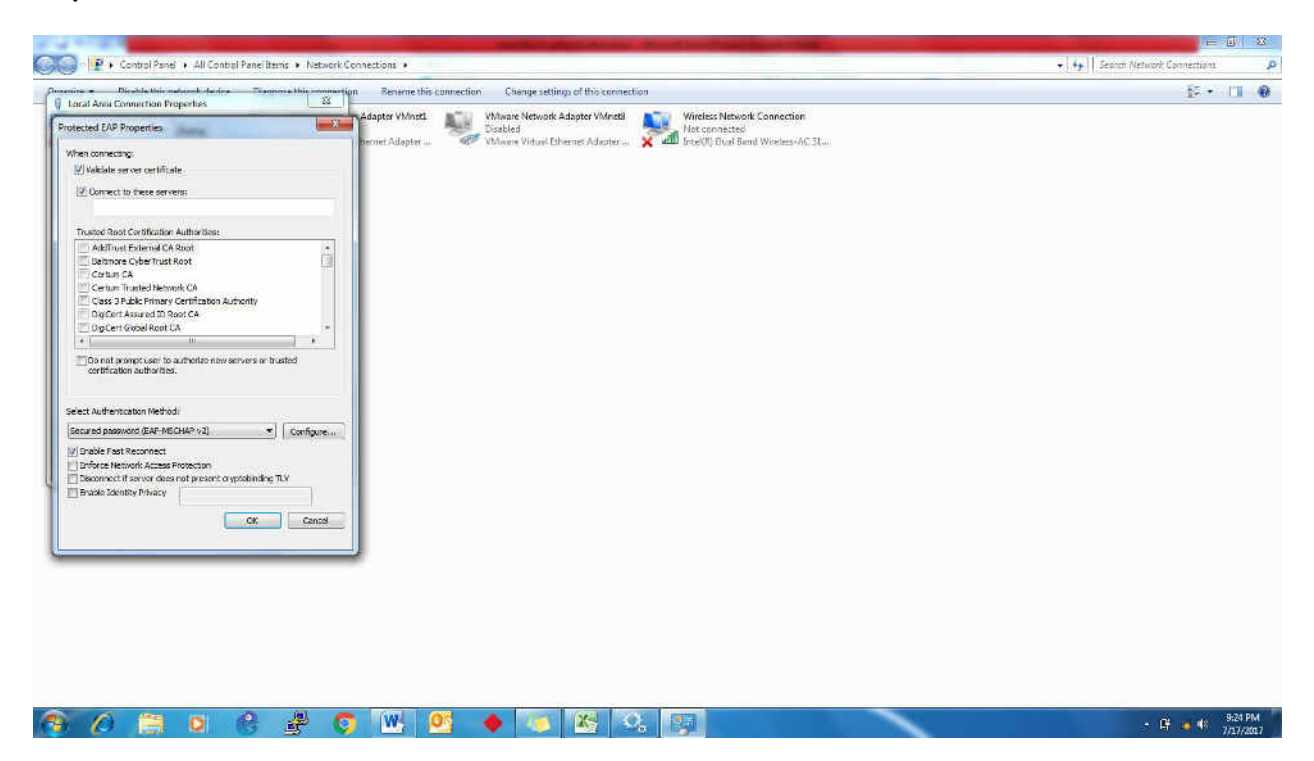

**Step 10.** After deselect the **Validate server certificate**, Page will look like this then you need to click on **Configure**.

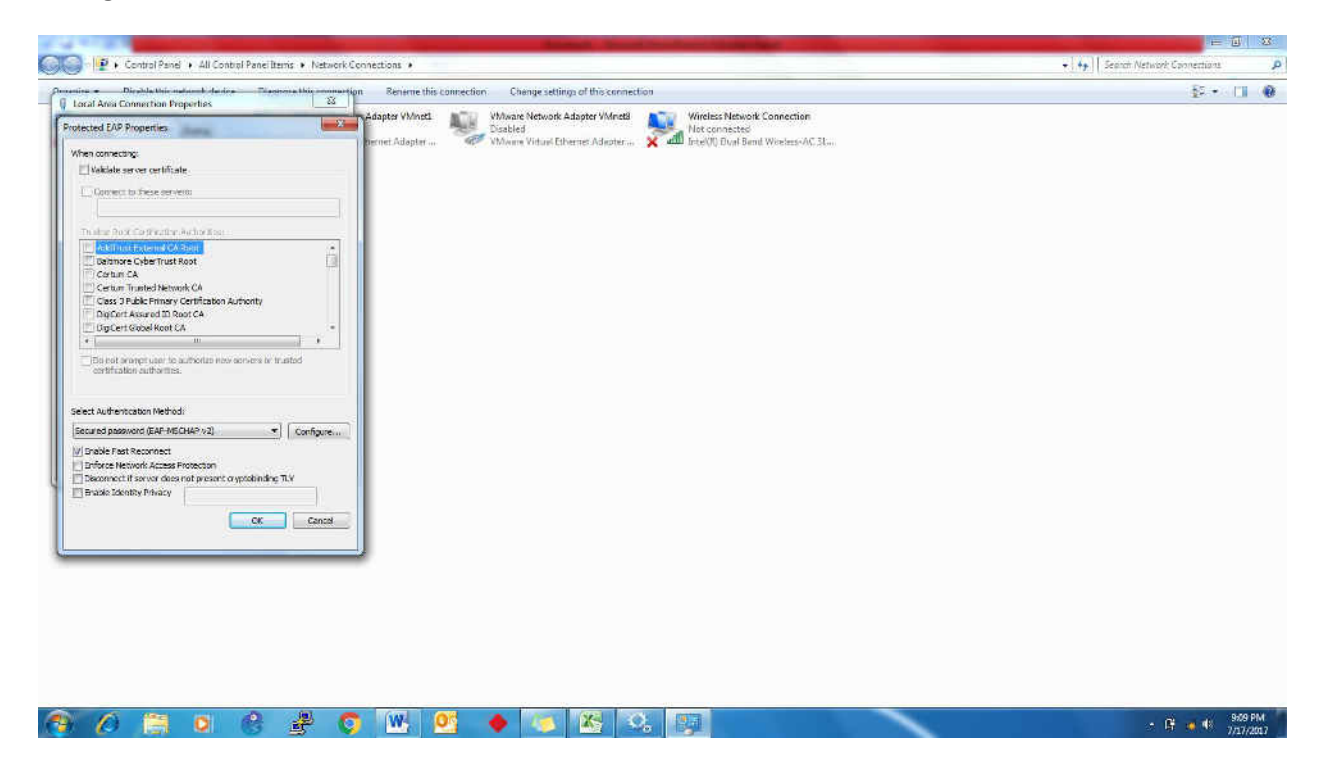

Step 11. Deselect the EAP MSCHAPV2 properties.

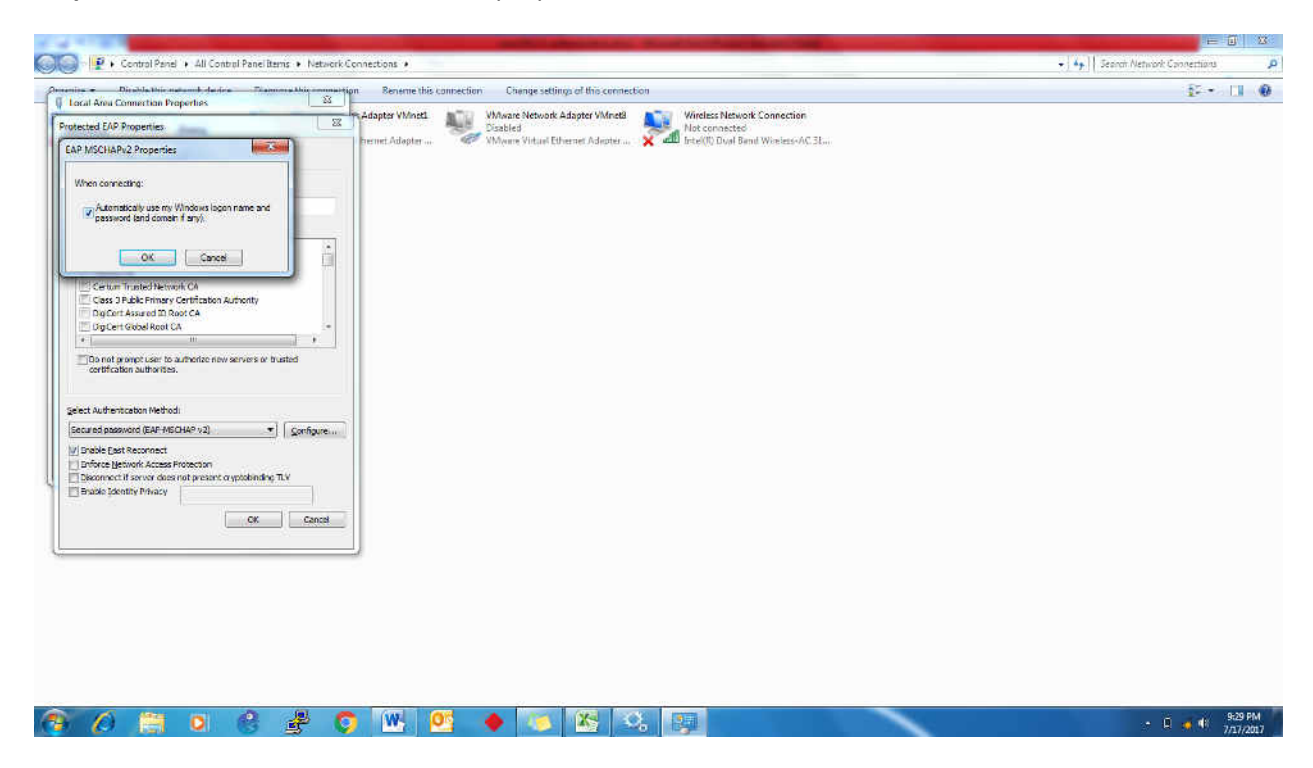

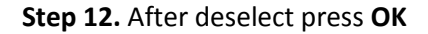

| ne - Die Als Nie waar - Als die - Teammerkleie - maartigen Reneme this connection - Chienge settings of this connection                                                                                                    | P 11       |
|----------------------------------------------------------------------------------------------------|------------|
|                                                                                                    | 1. Sec. 1. |
| rested EAP Properties What What Adapter Winet                                                                                                    |            |
| P. MSCH4Pr2 Properties Primet Adapter W WManne Vistual Ethernet Adapter 🗙 📣 trice (V). Dual Band Wireless AC 31                                                                                                    |            |
| When connecting:                                                                                                    |            |
| Automatically use my Windows logon name and passions and domain and and an and an an an and an an an an and an an an an an an an an an an an an an                                                                                                    |            |
|                                                                                                    |            |
|                                                                                                    |            |
| Certum Trushel/Network CA<br>Class 3 Public Primary Certification Authonity                                                                                                    |            |
| Dapler Assed IR Root CA                                                                                                    |            |
|                                                                                                    |            |
| Constitution in a constitution in the environment of the constitution of the constitution of the constitut |            |
| iest Authentication Methodi                                                                                                    |            |
| ecured password (EAF-HECH4P v2) 🔹 Configure                                                                                                    |            |
| Januardie Laar Reconnect                                                                                                    |            |
| Disconnect if server does not present or yptokinding TLV                                                                                                    |            |
| Ensade Sportby Privacy                                                                                                    |            |
| OK Cancel                                                                                                    |            |
|                                                                                                    |            |
|                                                                                                    |            |
|                                                                                                    |            |
|                                                                                                    |            |
|                                                                                                    |            |
|                                                                                                    |            |
|                                                                                                    |            |
|                                                                                                    | 944        |

Step 13. Click on Additional Setting.

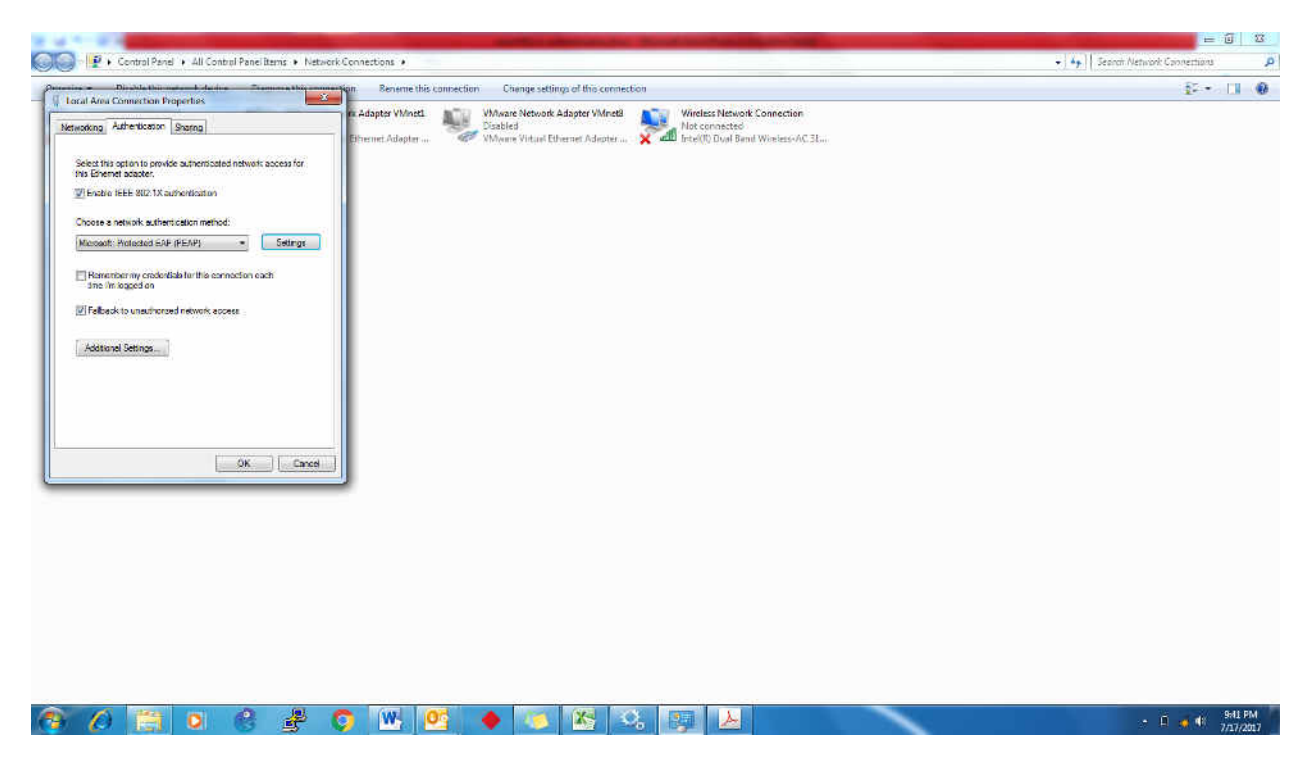

| 🖉 🛿 😰 🕨 Control Panel 🕴 All Control Panel Items 🔹 Ne                                  | twork Connections ·                                                                                                    | •   •   Search Network Connections |
|---------------------------------------------------------------------------------------|----------------------------------------------------------------------------------------------------|------------------------------------|
| ine - Direkte Microsternek deutre - Fransore Micro<br>oral Area Connection Properties | 23 Benerite this connection Change settings of this connection                                                                                                    | £ • 11 Ø                           |
| etworking Authentication Sharing                                                      | rk Adapter VMneti<br>Ethennet Adapter VMneti<br>Wardes Network Adapter VMneti<br>Ethennet Adapter VMneti<br>Wardes Network Connection                                                                                                    |                                    |
| Advanced settings                                                                     | Excellent and an analysis and an analysis and an and an and an and an and an and an and an and an and an and an and an and an and an and an and an and an and an and an and an and an and an and an and an and an and an and an and an and an and an and an and an and an an an an an an an an an an an an an |                                    |
| 802 1X settings                                                                       |                                                                                                    |                                    |
| E Specify authentication mode                                                         |                                                                                                    |                                    |
| (ine autoentication +) Sava mete                                                      | ense:                                                                                                    |                                    |
| Delete mederitisk for all users                                                       |                                                                                                    |                                    |
| Enable single sign on for this network                                                |                                                                                                    |                                    |
| igo Per foros innerediatety bettaro user lingon                                       |                                                                                                    |                                    |
| O Parform immetiately after some legen                                                |                                                                                                    |                                    |
| Example (second) Example (second) Example (second)                                    |                                                                                                    |                                    |
| sign on                                                                               |                                                                                                    |                                    |
| This restricts uses superational Levis for reach                                      |                                                                                                    |                                    |
|                                                                                       |                                                                                                    |                                    |
|                                                                                       |                                                                                                    |                                    |
|                                                                                       |                                                                                                    |                                    |
|                                                                                       |                                                                                                    |                                    |
|                                                                                       |                                                                                                    |                                    |
|                                                                                       | Carce                                                                                                    |                                    |
|                                                                                       |                                                                                                    |                                    |
|                                                                                       |                                                                                                    |                                    |
|                                                                                       |                                                                                                    |                                    |
|                                                                                       |                                                                                                    |                                    |
|                                                                                       |                                                                                                    |                                    |
|                                                                                       |                                                                                                    |                                    |
|                                                                                       |                                                                                                    |                                    |
|                                                                                       | S W 05 🍐 📉 🗶 🔅 🛤                                                                                                    | - CF - 41 9459 PM                  |

Step 14. Select on Specify authentication mode.

**Step 15.** Select user authentication from drop down box and deselect **Enable single sign on for this network** and press **OK** 

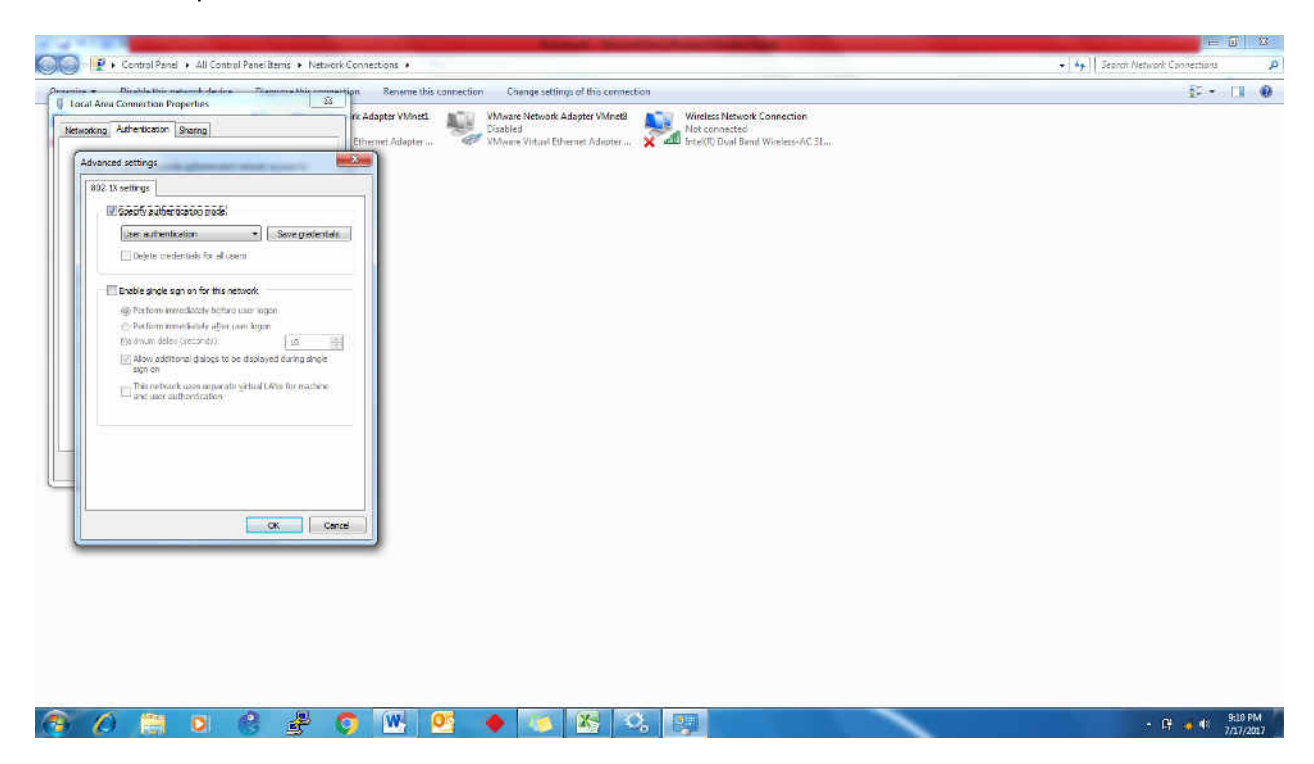

## Note:

For the first time login you may asked to change your password.